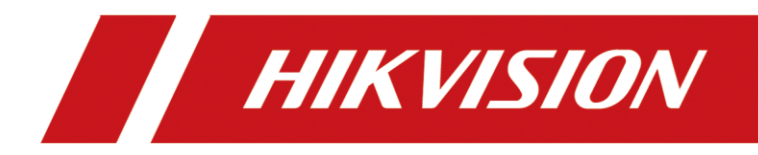

Comment afficher le nombre de place libre de parking sur DS-TVL224-4-5Y

## Comment afficher le nombre de place libre de parking sur DS-TVL224-4-5Y

## 1. Préparation :

- 1) Caméra ANPR (iDS-2CD7A46G0/P-IZHSY)
- 2) Ecran de guidage à l'entrée et à la sortie (DS-TVL224-4-5Y)
- LED Test Tool V2.01C (<u>https://www.hikvisioneurope.com/eu/share/drive/s/VNfkaB4WYPytH7UxohCn</u> <u>TVMuPaOQ7g</u>).
- 4) HikCentral Professionnal

## 2. Procédure

| 1) | Ajoute | d'appareil | dans | Hik | Central: |
|----|--------|------------|------|-----|----------|
|----|--------|------------|------|-----|----------|

| 😮 Web Clent 🗙 🖸            | +                             |                           |                         |                             |                    | × ×                         |                  |                      | -                 | σ×              |
|----------------------------|-------------------------------|---------------------------|-------------------------|-----------------------------|--------------------|-----------------------------|------------------|----------------------|-------------------|-----------------|
| ← → C ③ 127.0.0.1/#/portal |                               |                           |                         |                             |                    |                             |                  | 0+                   | a # 0 🗰           | the bjour 1     |
| B HikCentral Professiona   | al Web Client Gestion des veh | licules et d              | tion des ressources 🛛 🔿 | × Configuration             | u systême          |                             |                  | ② Assistant 	≡ Maint | enance et gestion | admin -         |
| Gestion des ressources     | + 0 0                         | 2 0 0                     | \$                      |                             |                    |                             |                  | Recherch             | 100               | Q               |
| Appareil et serveur ^      | Nom de l'appareil ‡           | Adresse de l'ap 0         | N° de série 0           | Version ‡                   | Caméras dispo      | Entrées/sorties ÷           | Etat du réseau 🗘 | Force du mot 0       | Opération         |                 |
| Appareil d'encodage        | parfing E sortie              | 10.160.8.134              | iDS+2CD7A46G0/P+        | V5.7.80 build 220525        | 1                  | 2/2                         | S En ligne       | Fort                 | 00                |                 |
| Appareil de contrôle       | parking F entree              | 10.160.8.132              | iDS+2CD7A46G0/P+        | V5.7.80 build 220525        | 1                  | 2/2                         | 🗢 En ligne       | Fort                 | 00                |                 |
| Appareil d'interphon-      | parking F sortie              | 10.160.8.131              | iDS-2CD7A46G0/P+        | V5.7.80 build 220525        | 1                  | 2/2                         | S En ligne       | Fort                 | 00                |                 |
| Appareil de contrôle       | parking Elentree              | 10.160.8.133              | iDS-2CD7A46G0/P         | V5.7.80 build 220525        | 1                  | 2/2                         | S En ligne       | Fort                 | 00                |                 |
| Écran de guidage           |                               |                           |                         |                             |                    |                             |                  |                      |                   |                 |
| Appareil de contrôle       |                               |                           |                         |                             |                    |                             |                  |                      |                   |                 |
| Appareil de transmis       |                               |                           |                         |                             |                    |                             |                  |                      |                   |                 |
| Serveur de diffusion       | Total : 4 100 /Page 🗸         |                           |                         |                             |                    |                             |                  | 1                    | / 1Page           | Accéder         |
| [圓 Zone                    | Périphérique en ligr          | ne                        |                         |                             |                    |                             |                  |                      |                   |                 |
| Anne à niveau du microlog  | Connexion réseau du serveur   | (3) V Protocole prive Hil | tvision(3) $\sim$       | outer à la liste des péripi | ér- 😳 Activer      | ${\mathbb C}$ Tout actualis | er 🗌 Afficher I  | e përiphërique ajov  | e IP/no de série  | Q               |
| C.3                        | Adresse de l'ap :             | N° de série 💲 👘 P         | ort d'appareil 💲 🛛 Po   | nt HTTP 💲 👘 Ma              | sque de so 🗧 🏻 Pas | sserelle : Acti             | ivé ou désa 🗧    | Ajouté ou non 🗧      | Opération         | 1               |
|                            | 10.160.8.81                   | DS-7216HQHI-K11 8         | 000 80                  | 25                          | 255.255.0 0.0      | .0.0 Acti                   | (                | Non ajouté           | 20                |                 |
|                            |                               |                           |                         |                             |                    |                             |                  |                      |                   |                 |
|                            |                               |                           |                         |                             |                    |                             |                  |                      |                   |                 |
|                            |                               |                           |                         |                             |                    |                             |                  |                      |                   | 0               |
|                            | Total : 1 100 /Page 🗠         |                           |                         |                             |                    |                             |                  | 1                    | / 1Page           | Accèder         |
| a 🧕 🗧 🖻 🖿 🕯                | \$                            |                           |                         |                             |                    |                             |                  | ~                    | 12 41) ENG 06/1   | ±51<br>2/2022 □ |

|                               | F                              |                                            |                |                         |                               |                    | - 0 ×                   |
|-------------------------------|--------------------------------|--------------------------------------------|----------------|-------------------------|-------------------------------|--------------------|-------------------------|
| ← → C ① 127.0.0.1/#/portal    |                                |                                            |                |                         |                               | ବ ଏ ☆ 😶            | Mettre à jour           |
| 88 OF HikCentral Professional | Web Client Gestion des véhicul | les et d Gestion des ressources            |                |                         | <ul> <li>Assistant</li> </ul> | Maintenance et ges | tion admin <sup>~</sup> |
|                               | + Ajouter 👘 Supprime           | ${\cal G}$ Tout actualiser                 |                |                         |                               | Rechercher         | Q                       |
| Appareil et serveur ^         | Nom de l'appareil ‡            | Type d'appareil 🗘                          | Modèle ‡       | Adresse de l'appareil ‡ | Etat du réseau 🗘              |                    | Opération               |
| Appareil d'encodage           | afficheur parking F            | Écran de guidage à l'entrée et à la sortie | DS-TVL224-4-5Y | 10.160.8.136            | S En ligne                    |                    | Q                       |
| Appareil de contrôle          | afficheur parking E            | Écran de guidage à l'entrée et à la sortie | DS-TVL224-4-5Y | 10.160.8.137            | S En ligne                    |                    | C                       |
| Appareil d'interphon          |                                |                                            |                |                         |                               |                    |                         |
| Appareil de contrôle          |                                |                                            |                |                         |                               |                    |                         |
| Écran de guidage              |                                |                                            |                |                         |                               |                    |                         |
| Appareil de contrôle          |                                |                                            |                |                         |                               |                    |                         |
| Appareil de transmis          |                                |                                            |                |                         |                               |                    |                         |
| Serveur de diffusion          |                                |                                            |                |                         |                               |                    |                         |
| 📳 Zone                        |                                |                                            |                |                         |                               |                    |                         |
| Mise à niveau du microlog     |                                |                                            |                |                         |                               |                    |                         |
|                               |                                |                                            |                |                         |                               |                    |                         |
|                               |                                |                                            |                |                         |                               |                    |                         |
|                               |                                |                                            |                |                         |                               |                    |                         |
|                               |                                |                                            |                |                         |                               |                    | 0                       |
|                               | Total: 2 100 /Page Y           |                                            |                |                         |                               | 1 / 1Pa            | ige Accéder             |
|                               | 5                              |                                            |                |                         |                               |                    | 10:54                   |

2) Associe la caméra et l'écran :

Aller dans « Gestion des véhicules et du stationnement » => »Gestion de parcs de

stationnement »=> « paramètres »

| 88 🔞 HikCentral Professional V | Neb Client Gestion des véhicules e 🥑  | K Gestion des ressources                           |                                 | $()$ Assistant $\equiv$ Maintenance et gestion admin $\sim$ |
|--------------------------------|---------------------------------------|----------------------------------------------------|---------------------------------|-------------------------------------------------------------|
| Gestion des véhicules          |                                       | Gestion de                                         | parcs de stationnement          | Ajouter un parc de stat                                     |
| Vue d'ensemble du parking      |                                       |                                                    |                                 |                                                             |
| Configuration de base 🛛 🖌      |                                       |                                                    |                                 |                                                             |
| Gestion de parcs de statio     | parking F                             |                                                    |                                 | Paramètres Supprimer                                        |
| Gestion des véhicules e 🗡      | Notification d'expiration: Non ajouté | urée de stationnement maximale (heure): Non ajouté |                                 |                                                             |
| 0                              | 121                                   | 87 🖉                                               | 0                               | 0 🖉                                                         |
| C Rechercher ~                 | Capacité                              | Libre                                              | Nombre total de places de stati | Places de stationnement libres p                            |
|                                |                                       |                                                    |                                 |                                                             |
|                                |                                       |                                                    |                                 |                                                             |
|                                | parking E                             |                                                    |                                 | Paramètres Supprimer                                        |
|                                | Notification d'expiration: Non ajouté | urée de stationnement maximale (heure): Non ajouté |                                 |                                                             |
|                                | 42                                    | 29 🖉                                               | 0                               | 0 🖉                                                         |
|                                | Capacité                              | Libre                                              | Nombre total de places de stati | Places de stationnement libres p                            |
|                                |                                       |                                                    |                                 |                                                             |
|                                |                                       |                                                    |                                 |                                                             |
|                                |                                       |                                                    |                                 |                                                             |
|                                |                                       |                                                    |                                 |                                                             |
|                                |                                       |                                                    |                                 | -                                                           |
|                                |                                       |                                                    |                                 | •                                                           |
|                                |                                       |                                                    |                                 |                                                             |
|                                |                                       |                                                    |                                 |                                                             |

Choisi la règle correspond et ajoute la caméra et l'écran pour cette règle

| C () 127.0.0.1/#/portal                  |                                         | 0.1                                                     |                                       |                              |                           |                                                            | (A Accient                              | ● Q ☆                           | Mettre à jo |
|------------------------------------------|-----------------------------------------|---------------------------------------------------------|---------------------------------------|------------------------------|---------------------------|------------------------------------------------------------|-----------------------------------------|---------------------------------|-------------|
|                                          | Gestion des véhicu                      | ese X Gen                                               | lon des ressources                    |                              |                           |                                                            | () Asattaan                             |                                 | Medite      |
| 121<br>Capacité                          |                                         | 87<br>Libre                                             |                                       | Non ajo                      | outé<br>onnement maximale |                                                            | Non ajouté<br>Message d'expiration (jos | 24)                             |             |
| Rechercher<br>V @ parking F              | Entrée entree<br>Tranche I<br>Regle d'o | e F<br>noraire disponi Toute<br>ntrée et de sor Aucun   | la journée<br>je régle                | Règle d'entrée et de sor Aut | omatique&Toute la j       | <b>journée</b> Régle d'entrée et                           | de sor Automatique&Toute                | la journée                      | 1           |
| ¶ <sup>04</sup> 'ENTREE ET SORITE PARKIN | 6                                       | parking F entree<br>Type d'appareil<br>Unité de capture | Adresse de l'appareil<br>10.160.8.132 | N° de port<br>8000           | ģ                         | afficheur parking F<br>Type d'appareil<br>Écran de guidage | Adresse de l'appareil<br>10.160.8.136   | N <sup>4</sup> de port<br>10000 |             |
|                                          | Sortir Sortie<br>Tranche I<br>Régle du  | F<br>sonaire dispóni Toute<br>ntrée et de sor Aucun     | la journée<br>e régle                 | Règle d'entrée et de sor Aut | omatique&Toute la j       | <b>journée</b> Règle d'entrée et                           | de sor Automatique&Toute                | e la journée                    | ∠ 8         |
|                                          | 6                                       | parking F sortie<br>Type d'appareil<br>Unité de capture | Adresse de l'appareil<br>10.160.8.131 | N° de port<br>8000           |                           |                                                            |                                         |                                 |             |

3) Initialisation de l'écran

Pour cette étape, il a besoin de logiciel « LED Test Tool V2.01C »

1. Faites glisser et déposez le coin inférieur droit du logiciel pour agrandir

l'interface du logiciel.

| ₿ LEI<br>File<br>🎽 🔓 | D Test Tool V2.01C<br>Tools Languag                                | e Help                                                                                                    |                           |                                                    |                                                                                                    |                    | - 0             | ×             |
|----------------------|--------------------------------------------------------------------|----------------------------------------------------------------------------------------------------|---------------------------|----------------------------------------------------|----------------------------------------------------------------------------------------------------|--------------------|-----------------|---------------|
| UD                   | P V Unicode                                                        | VIP Addr: 192                                                                                                    | . 168 . 1 . 99            | Conne                                              | zi Search                                                                                                    | Computer network p | arameters       |               |
| Iter                 | m IP                                                               | MAC                                                                                                    | Gateway                   | SubMask                                            | Ver                                                                                                    | IP Addr: 16        | 9.254.32.       | 94            |
|                      |                                                                    |                                                                                                    |                           |                                                    |                                                                                                    | Subnet mask 25     | 5 . 255 . 255 . | 0             |
|                      |                                                                    |                                                                                                    |                           |                                                    |                                                                                                    | Gateway: 19        | 2.168.1.        | 1             |
|                      |                                                                    |                                                                                                    |                           |                                                    |                                                                                                    | MAC Addr: 94.0     | 5.BB.19.31.AF   |               |
|                      | sx: 0 ★ sy: 0<br>ex: 64 ★ ey: 1<br>sx: 0 ★ sy: 1<br>ex: 64 ★ ey: 3 | Image: String         String         String         String           6         Image: String         String         String           2         Image: Red         ✓ | <b>Display</b><br>Display | <ul><li>✓</li><li>✓</li><li>✓</li><li>16</li></ul> | Speed         10         Image: mail to a state of the state of the |                    |                 |               |
|                      | sx: 0 🔹 sy: 3<br>ex: 64 🜲 ey: 4                                    | 2 🗘 String $\checkmark$ Stil<br>8 🗘 Red $\checkmark$                                                                                                    | Display                   | ∨ 16                                               | Speed         10         ↓           Hold         5         ↓                                                                                                    |                    |                 |               |
|                      | sx: 0 + sy: 4<br>ex: 64 + ey: 6                                    | 8                                                                                                    | Display                   | √ 16                                               | Speed 10 +<br>Hold 5 +                                                                                                    |                    |                 |               |
|                      |                                                                    |                                                                                                    |                           |                                                    |                                                                                                    |                    |                 | $\mathcal{A}$ |

2. Cliquez sur « Search » pour chercher l'écran et cliquez sur « Connect »

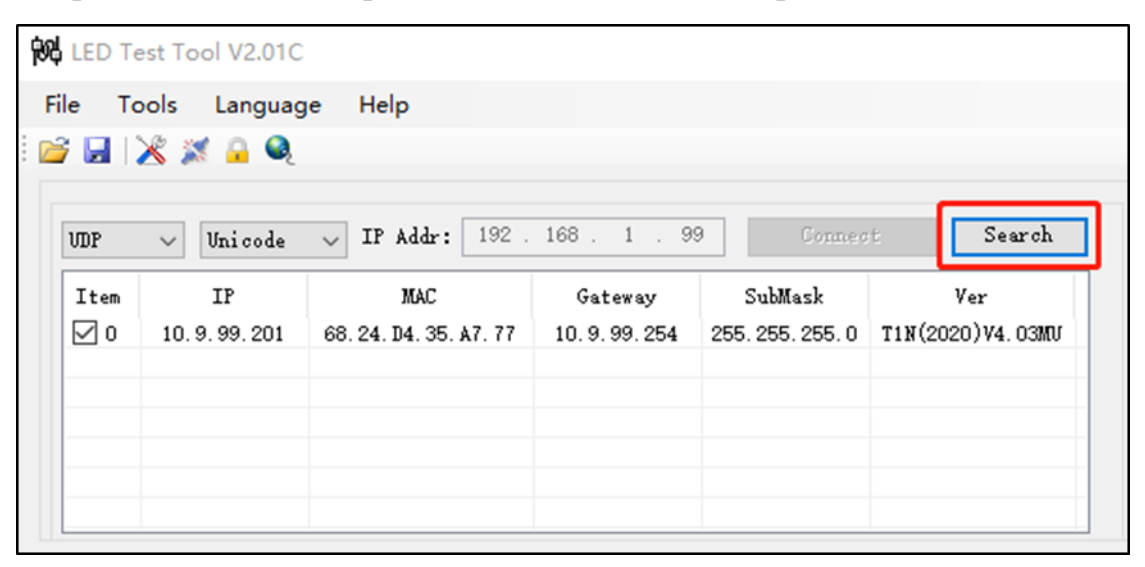

Si vous ne connaissez pas l'ip de l'écran, utilisez le mode UDP, si vous

connaissez l'ip de l'écran, utilisez le mode TCPIP.

| -           | terrorenter        |                          | 100 0 100               | 1                         | . 16            |              | Computer netwo                      | ork parameters                          |                             |
|-------------|--------------------|--------------------------|-------------------------|---------------------------|-----------------|--------------|-------------------------------------|-----------------------------------------|-----------------------------|
| TCPIP       | Unicode            | IP Addr: 10              | . 100 . 0 . 130         | Connec                    | at              | Search       | Ethemet                             |                                         |                             |
| ltem<br>☑ 0 | IP<br>10.160.8.136 | MAC<br>68.24.D0.1F.AC.63 | Gateway<br>10.160.8.254 | Sub Mask<br>255.255.255.0 | Ve<br>T1N(2020) | r<br>V4.07MU | IP Addr:<br>Subnet mask<br>Gateway: | 10 . 160 .<br>255 . 255 .<br>10 . 160 . | 8 . 13<br>255 . 0<br>8 . 25 |

3. Après la réussite de connecter au écran, allez dans Config, définissez les

## paramètres comme suit

- 4. Écran 2 colonne
  - Width: 64 Height: 32 Color: Two Colors OE Polerity: Low Data Polerity: Low Save Control: 1: not store Line: 1.General Color Channel: R+G+B Driver IC: General

|                                               | Inicode                          | V IP Addr:                                           | 192 .                          | 168 . 1 . 99                                                                    | Gonneg                                                                            | Search                                       | computer network parameters                                                                                                    |
|-----------------------------------------------|----------------------------------|------------------------------------------------------|--------------------------------|---------------------------------------------------------------------------------|-----------------------------------------------------------------------------------|----------------------------------------------|----------------------------------------------------------------------------------------------------|
| Item<br>☑ 0 10.                               | IP<br>9.99.201                   | MAC<br>68.24.04.35.8                                 | .7. 77                         | Gateway<br>10.9.99.254                                                          | SubMask<br>255. 255. 255. 0                                                       | Ver<br>T1N(2020)V4.03MU                      | WLAN           IP Addr:         192 . 168 . 1 . 11           Subnet mask         255 . 255 . 255 . 0           Gateway:         192 . 168 . 1 . 1           MAC Addr:         3A. 15. E3. C5. 30. EE                                                                                                 |
| IP Addr:<br>Subnet Ma:<br>Gateway<br>MAC Addr | 192 . 1<br>sk 255 . 2<br>192 . 1 | 68 . 1 . 99<br>255 . 255 . 0<br>68 . 1 . 1<br>etting | Wid<br>Hei<br>Col<br>DE<br>Dat | ith 64 4<br>ght 32 4<br>or Two Cold<br>Settin<br>Polerity Loo<br>a Polerity Loo | B<br>Prrs V<br>E<br>S<br>S<br>S<br>S<br>S<br>S<br>S<br>S<br>S<br>S<br>S<br>S<br>S | audrate 57600 ~<br>D: 1 ÷<br>Auto<br>Setting | 1:not store     Check     Settin       Firmware <ul> <li> <li> <li> <li> <li> </li></li></li></li></li></ul> Ø Firmware     Update     Font Update     Image: Check Settin     Image: Check Settin       Update <ul> <li> </li> <li> </li></ul> <ul> <li> </li></ul> <ul> <li> </li> <li> </li></ul> |
| (8.1)                                         | 0 1/16 (                         | ● 1/8 () 1/4                                         | 01/2                           | Static                                                                          | Col                                                                               | Line 1. General                              | ~ ~<br>~                                                                                                    |

Écran 4 colonne

\_

- Width: 64 Height: 64 Color: Two Colors OE Polerity: Low Data Polerity: Low Save Control: 1: not store
- Line: 1.General
- Color Channel: R+G+B
- Driver IC: General
- Scan mode: 8.4

| Network parameters           IP Addr:         192 . 168 . 1 . 99           Subnet Mask         255 . 255 . 255 . 0           Gateway         192 . 168 . 1 . 1           MAC Addr | Dispaly Parameter setting<br>Width 64 +<br>Height 64 +<br>Color Two Colors V<br>Setting | RS485<br>Baudrate 57600 V<br>ID: 1 +<br>Auto<br>Setting | Save Control<br>1:not store V Check Setting<br>Firmware<br>Firmware Update Font Update |
|----------------------------------------------------------------------------------------------------|-----------------------------------------------------------------------------------------|---------------------------------------------------------|----------------------------------------------------------------------------------------|
| Setting                                                                                                    | OE Polerity Low ~<br>Data Polerity Low ~                                                | Setting                                                 | Update                                                                                 |
| ○ 1/32 ○ 1/16 ● 1/8 ○ 1/4 (                                                                                                    | ]1/2 ]Static                                                                            | Line 1. General                                         | ~                                                                                      |
| (8.1)<br>(8.2)<br>(9.2)<br>(9.4)                                                                                                    |                                                                                         | Color Channel R+G+B                                     | ~                                                                                      |
| (8.6)<br>(8.7)                                                                                                    |                                                                                         | Driver IC General                                       | ~                                                                                      |
| (8.8)                                                                                                    |                                                                                         | Setting                                                 |                                                                                        |

- 5. Cliquez « setting »pour définir les paramètres à l'écran
- 6. Allez dans « Display », vous pouvez entrer le contenu que vous voulez, puis cliquez pour envoyer un message à l'écran, pour vérifier si l'écran peut s'afficher normalement ou non.

| Disp | lay Config Test Help                                                                                                    |                               |
|------|----------------------------------------------------------------------------------------------------|-------------------------------|
|      | sx: 0 $\stackrel{\bullet}{\bullet}$ sy: 0 $\stackrel{\bullet}{\bullet}$ String $\checkmark$ Still Display $\checkmark$ 16<br>ex: 64 $\stackrel{\bullet}{\bullet}$ ey: 16 $\stackrel{\bullet}{\bullet}$ Red $\checkmark$ | Speed 10 + test<br>Hold 5 +   |
|      | sx: 0                                                                                                    | Speed 10 + thanks<br>Nold 5 + |
|      | sx: 0 ↔ sy: 32 ↔ String ∨ Still Display ∨ 16<br>ex: 64 ↔ ey: 48 ↔ Red ∨                                                                                                    | ✓ Speed 10 ↓<br>Hold 5 ↓      |
|      | sx: 0 ♀ sy: 48 ♀ String ∨ Still Display ∨ 16<br>ex: 64 ♀ ey: 64 ♀ Red ∨                                                                                                    | ✓ Speed 10 ↓<br>Hold 5 ↓      |
|      |                                                                                                    |                               |
|      | Add Message Instant Mess Instant Stop                                                                                                    |                               |

4) Affiche place libre au écran

| ntral Professiona | al Web Client Vehicle and Par | rking Ma. 🗘 🗙                                  |                                            | $\textcircled{O}$ Wizard $\equiv$ Maintenance and Management |
|-------------------|-------------------------------|------------------------------------------------|--------------------------------------------|--------------------------------------------------------------|
| Parking           | 💮 Parkim                      |                                                |                                            |                                                              |
| verview           | 192                           | 192                                            | Not Added                                  | Not Added                                                    |
| iration 🗸         | Capacity                      | Screen Configuration                           | ×                                          | Expiration Prompt (Day)                                      |
| fanagement        | © 55 ∠ & ©                    | Display Settings                               |                                            | 😂 Display Screen Configuration 🛛 🔠                           |
| ard Man ^         | Search                        |                                                | Display Mode                               |                                                              |
| Vehicle           | Parkim                        | Welcome                                        | Static Scroll Up Scroll Down               | Display Screen Configuration                                 |
|                   |                               | EMERALD                                        | Scroll Left Scroll Right                   | Display Screen Configuration                                 |
| Card              |                               | Lineal containing -preparit seriority share(2) | Font Color                                 |                                                              |
| ance Configur     |                               | Floor -3: [Parking -3Vacant Parking Spaces]    | Alignment                                  | Display Screen Configuration                                 |
| e Overview        |                               |                                                | Align Left Align Center Align Right        | Linked Lane: None                                            |
| ~                 |                               |                                                | Text on Screen                             |                                                              |
| Reports 🗸         |                               |                                                | Floor -2:[Parking -3Vacant Parking Spaces] |                                                              |
|                   |                               |                                                | Vacant Park                                |                                                              |
|                   |                               |                                                |                                            |                                                              |
|                   |                               |                                                |                                            |                                                              |
|                   |                               |                                                | Save                                       |                                                              |

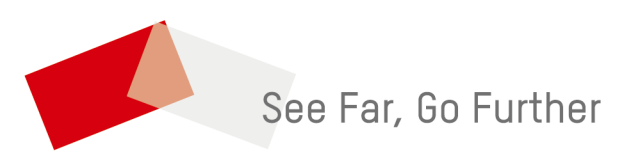